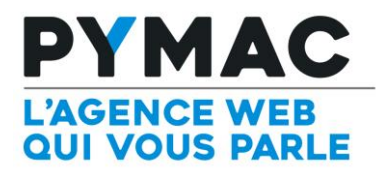

## Paramétrage d'un compte email sur Mail de Mac

|       | Configuration sur Mail de Mac                              |                                                            |
|-------|------------------------------------------------------------|------------------------------------------------------------|
|       | Kail Fichier Édition Prése                                 |                                                            |
|       | À propos de Mail                                           | 1. Ouvrez votre logiciel Mail sur                          |
|       | Préférences %,<br>Comptes                                  | Mac. 2 Dans le menu Mail choisir                           |
|       | Ajouter un compte                                          | « Ajouter un compte ».                                     |
|       | Services                                                   |                                                            |
|       | Masquer Mail 第H<br>Masquer les autres て第H<br>Tout afficher |                                                            |
|       | Quitter Mail #Q                                            |                                                            |
|       | Choisir un compte mail à ajouter                           | 3. Choisir l'option « Ajouter un autre compte Mail ».      |
|       |                                                            | •                                                          |
|       |                                                            |                                                            |
|       | O GOOgle                                                   |                                                            |
|       | ○ YAHOO!                                                   |                                                            |
|       | ○ Aol.                                                     |                                                            |
|       | Ajouter un autre compte Mail                               |                                                            |
|       | ? Annuler Continuer                                        |                                                            |
|       |                                                            |                                                            |
| Ajout | er un compte Mail                                          | 4. Renseignez ensuite les                                  |
| Po    | our commencer, remplissez les informations suivantes :     | informations de votre boîte e-mail.                        |
|       |                                                            | Après avoir créé le compte, le                             |
|       | Nom complet : CONTACT votredomaine.com                     | logiciel va vous demander de le<br>configurer manuellement |
|       | Adresse e-mail : contact@votredomaine.com                  | ·····g                                                     |
|       | Mot de passe :                                             |                                                            |
|       |                                                            |                                                            |
|       |                                                            |                                                            |
| Ar    | nnuler Créer                                               |                                                            |

| Informations sur le serveur de réception          Type de compte :       IMAP POP         Serveur de messagerie :       mail pymac.fr         Nom d'utilisateur :       contact@votredomaine.com         Mot de passe :          Annuler       Précédent Sulvant                                                                                                    | <ul> <li>5. Configuration du serveur de réception :</li> <li>Choisissez « POP ».<br/>L'adresse du serveur de messagerie dépend du nom de domaine relié à votre adresse.</li> <li>Le nom d'utilisateur correspond à votre adresse e-mail.</li> <li>Lors de la validation, il se peut que le logiciel vous affiche une alerte :</li> <li>« L'identité de mail.pymac.fr ne peut être vérifiée. ».</li> <li>Il suffit de cliquer sur le bouton « Se connecter » pour valider la configuration.</li> </ul>                                                                                                    |
|----------------------------------------------------------------------------------------------------|----------------------------------------------------------------------------------------------------|
| Informations sur le serveur d'envoi<br>Serveur SMTP : mail.pymac.fr<br>Nom d'utilisateur : contact@votredomaine.com<br>Mot de passe : •••••••••<br>Annuler Précédent Créer                                                                                                    | <ul> <li>6. Configuration du serveur<br/>d'envoi :</li> <li>Comme pour le serveur de<br/>réception, l'adresse du serveur<br/>d'envoi dépend du nom de domaine<br/>relié à votre adresse.</li> <li><u>Attention :</u></li> <li>Une fois encore, le logiciel va vous<br/>demander de valider l'identité du<br/>serveur, il suffit de cliquer sur le<br/>bouton « Se connecter » pour<br/>valider la configuration.</li> <li>Cliquez ensuite sur Créer.</li> </ul>                                                                                                    |
| Comptes     Comptes     Comptes | <ul> <li>7. La boîte fonctionne en réception, vous allez donc commencer à recevoir vos e-mails.</li> <li>Il faut néanmoins une dernière configuration pour faire fonctionner l'envoi :</li> <li>Cliquez sur le menu Mail du logiciel puis « Comptes ».</li> <li>Une fenêtre va s'ouvrir présentant l'ensemble des comptes e-mail configurés sur le logiciel.</li> <li>Cliquez sur le compte que vous venez de créer, puis sous « Données du compte », cliquez sur le champ « Serveur d'envoi (SMTP) » pour faire apparaître une liste déroulante.</li> <li>Cette liste déroulante présente l'ensemble des serveurs SMTP configuré sur le logiciel, cliquez sur le texte « Modifier la liste des serveurs SMTP »</li> </ul> |

| <ul> <li>+-</li> <li>Données du compte <u>Avancé</u></li> <li>Détecter automatiquement et préserver les réglages de compte</li> <li>Port: <u>587</u> Utiliser SSL</li> <li>Autoriser l'authentification non sécurisée</li> <li>Nom d'utilisateur: yann@pymac.fr</li> <li>Mot de passe: <u>Annuler</u> OK</li> <li>Cliquez ensuite sur OK.</li> <li>9. Votre compte est correctement configuré.</li> </ul>                                                                                                    | Description Nom du serv<br>smtp.pymac<br>mail.pymac.fr mail.pymac.l | eur En cours d'utilisation par un compte<br>fr yann@pymac.fr<br>r Pymac | 8. Le logiciel va ouvrir une nouve<br>fenêtre présentant les différents<br>serveurs SMTP configurés.<br>Choisissez le serveur SMTP rela<br>la boite e-mail que vous venez d                     |
|----------------------------------------------------------------------------------------------------|---------------------------------------------------------------------|-------------------------------------------------------------------------|----------------------------------------------------------------------------------------------------|
| Port:       587       Utiliser SSL         Authentification:       Réponse au défi MD5       2         Autoriser l'authentification non sécurisée       Image: Securitie Securitie | + - Donn                                                            | ées du compte Avancé                                                    | « Avancé » dans la fenêtre<br>inférieure.                                                                                                    |
| 9. Votre compte est correcteme<br>configuré.                                                                                                    | Port :                                                              | Annuler OK                                                              | Les boutons « Détecter<br>automatiquement et préserver le<br>réglages de compte », et « Auto<br>l'authentification non sécurisée »<br>doivent être décochés.<br>Cliquez ensuite sur <b>OK</b> . |
|                                                                                                    |                                                                     |                                                                         | 9. Votre compte est correctemer configuré.                                                                                                    |